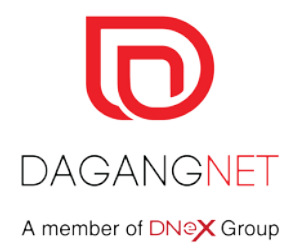

# ePCO RCEP Quick Guide

Cost Analysis Cost Analysis Additional Brand Model

TRAINERS IN SIL OIL

Copyright 2021 Dagang NeXchange Berhad ("DNeX"). All rights reserved. The information contained in this document is company confidential and proprietary property of DNeX and its group of companies. It is to be used only for the benefit of DNeX and may not be distributed, transmitted, reproduced, altered, or used for any purpose without the express written consent of DNeX.

# **RCEP COUNTRIES**

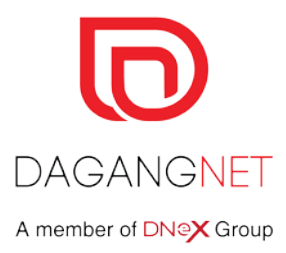

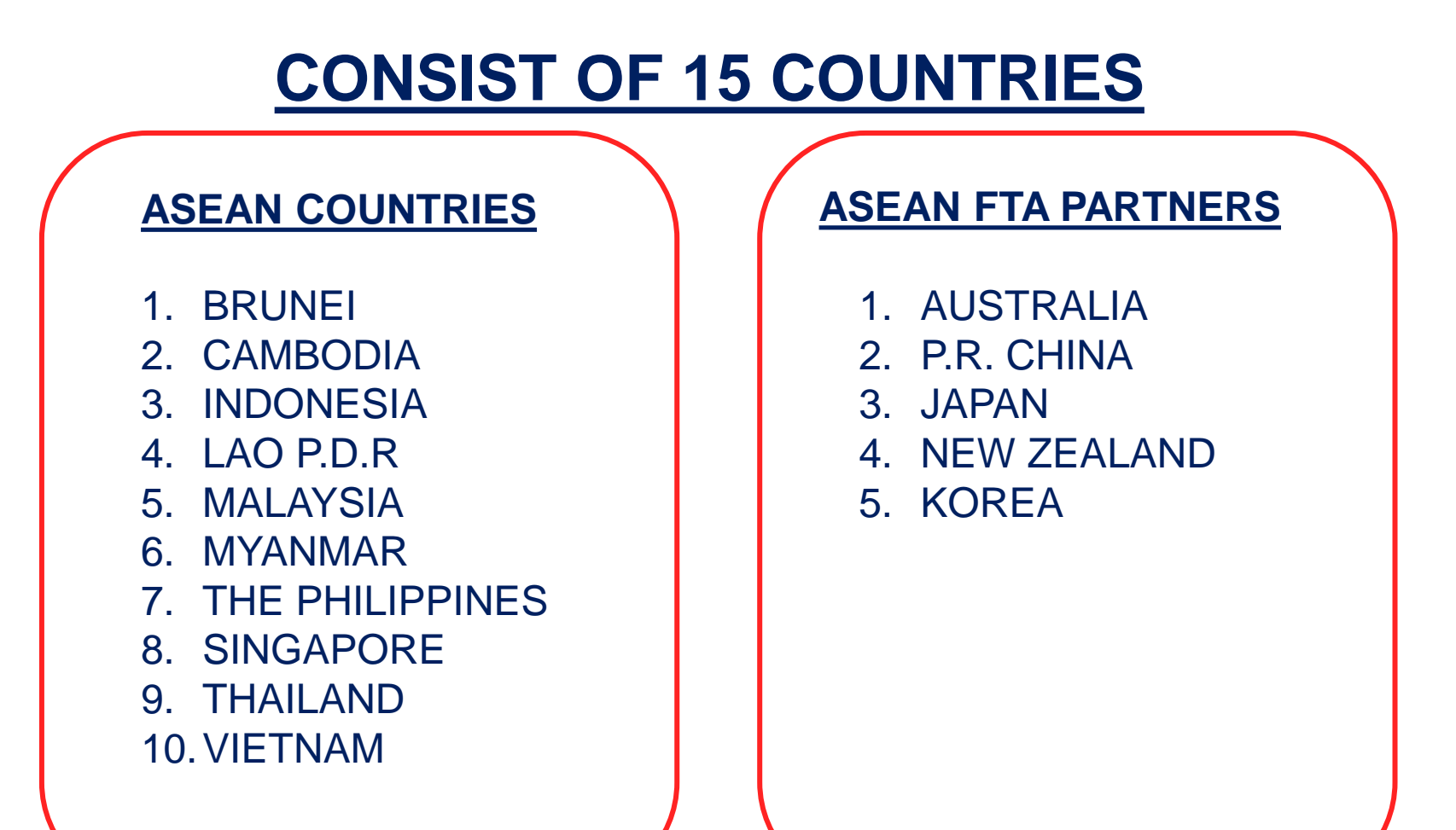

2

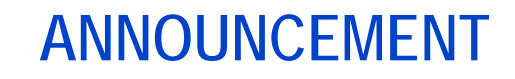

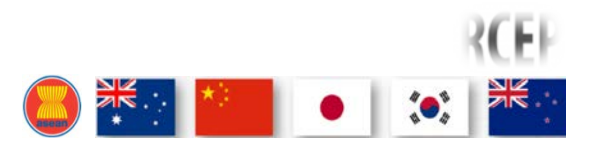

#### IMPLEMENTATION OF THE REGIONAL COMPREHENSIVE ECONOMIC PARTNERSHIP (RCEP) AGREEMENT FOR MALAYSIA

We are pleased to update and share key information of RCEP implementation and issuance of Form RCEP.

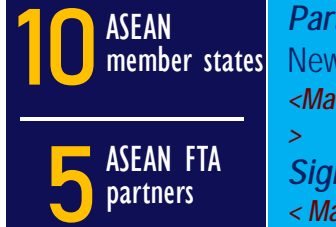

*Parties (ratified & implemented)*: Singapore, China, Japan, Brunei Darussalam, Cambodia, Lao PDR, Thailand, Viet Nam, Australia, New Zealand and Korea *<Malaysian exporters may apply Cost Analysis (CA) and Preferential Certificate of Origin (PCO) via ePCO System for exportation to these countries* 

*Signatories (have not ratified & implemented):* Indonesia, Myanmar and Philippines <br/>< Malaysian exporters may apply CA <a href="https://www.buttue.com">buttue.com</a> <br/>
CO will be allowed after these countries ratify/implement the agreement <br/>
CO will be allowed after these countries ratify/implement the agreement <br/>
CO will be allowed after these countries ratify/implement the agreement <br/>
CO will be allowed after these countries ratify/implement the agreement <br/>
CO will be allowed after these countries ratify/implement the agreement <br/>
CO will be allowed after these countries ratify/implement the agreement <br/>
CO will be allowed after these countries ratify/implement the agreement <br/>
CO will be allowed after these countries ratify/implement the agreement <br/>
CO will be allowed after these countries ratify/implement the agreement <br/>
CO will be allowed after these countries ratify/implement the agreement <br/>
CO will be allowed after these countries ratify/implement the agreement <br/>
CO will be allowed after these countries ratify/implement the agreement <br/>
CO will be allowed after these countries ratify/implement the agreement <br/>
CO will be allowed after these countries ratify/implement will be allowed after these countries ratify/implement will be allowed after thes

# FREQUENTLY ASKED QUESTION

*Can I still apply Cost Analysis (CA)/ Preferential Certificate of Origin (PCO) of the existing FTAs that involved RCEP parties?* Yes. The <u>existing FTAs are still available</u>, thus exporters may continue applying CA/PCO of the existing FTAs via ePCO System

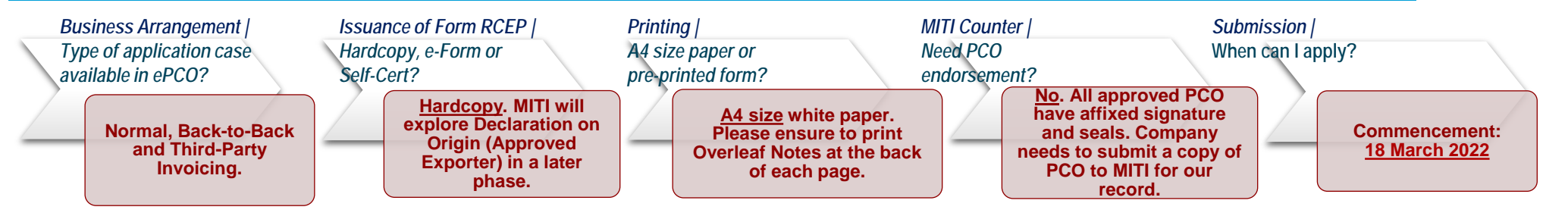

# **ePCO RCEP Application**

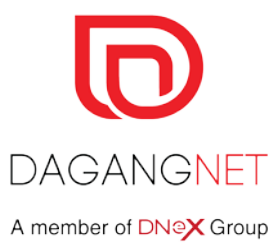

# **APPLICATION OF COST ANALYSIS AND ISSUANCE OF CO FORM RCEP**

# PARTIES (RATIFIED AND IMPLEMENTED)

Singapore China Japan Brunei Darussalam Cambodia Lao PDR Thailand Viet Nam Australia New Zealand Korea

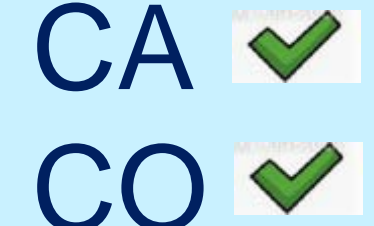

# SIGNATORIES (HAVE NOT RATIFIED & IMPLEMENTED)

Indonesia Myanmar The Philippines

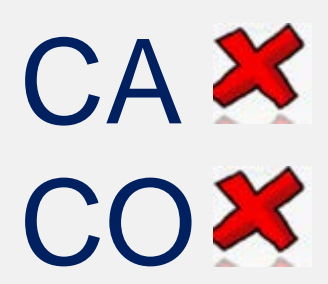

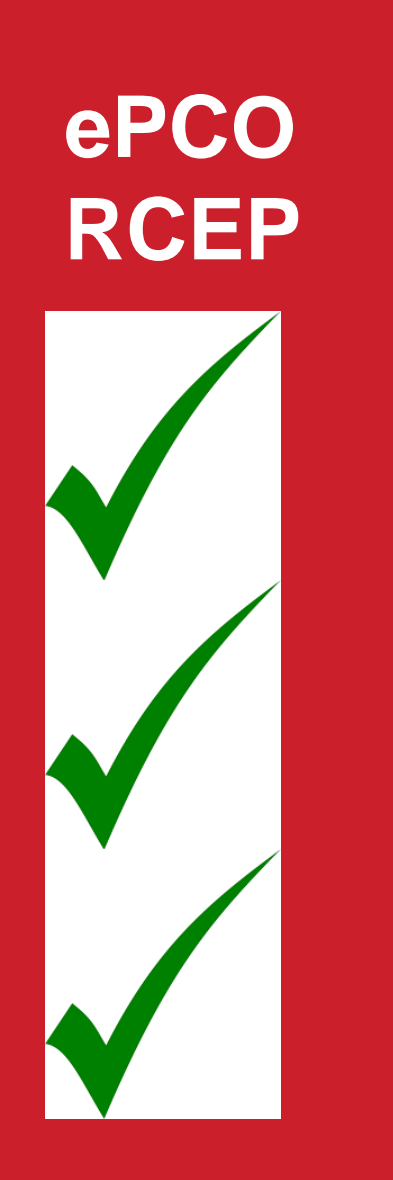

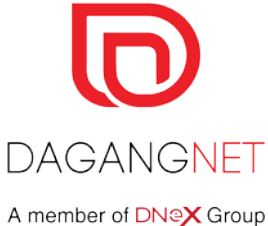

# APPLICATION: Cost Analysis & Certificate of Origin

RULES OF ORIGIN: Product Specific Rules PSR & Origin Criteria

TARIFF DIFFERENTIALS: Imposed by 7 RCEP Parties

CO APPLICATION CASE: Normal | Third Party | Back to Back

ISSUANCE OF FORM RCEP : hardcopy with affixed signature and seal. A4 size paper with overleaf notes

ISSUED RETROACTIVELY: 1 day after shipment

# **RCEP TARIFF DIFFERENTIALS** (IMPOSED BY 7 RCEP PARTIES)

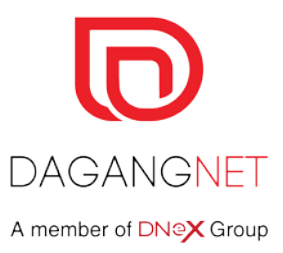

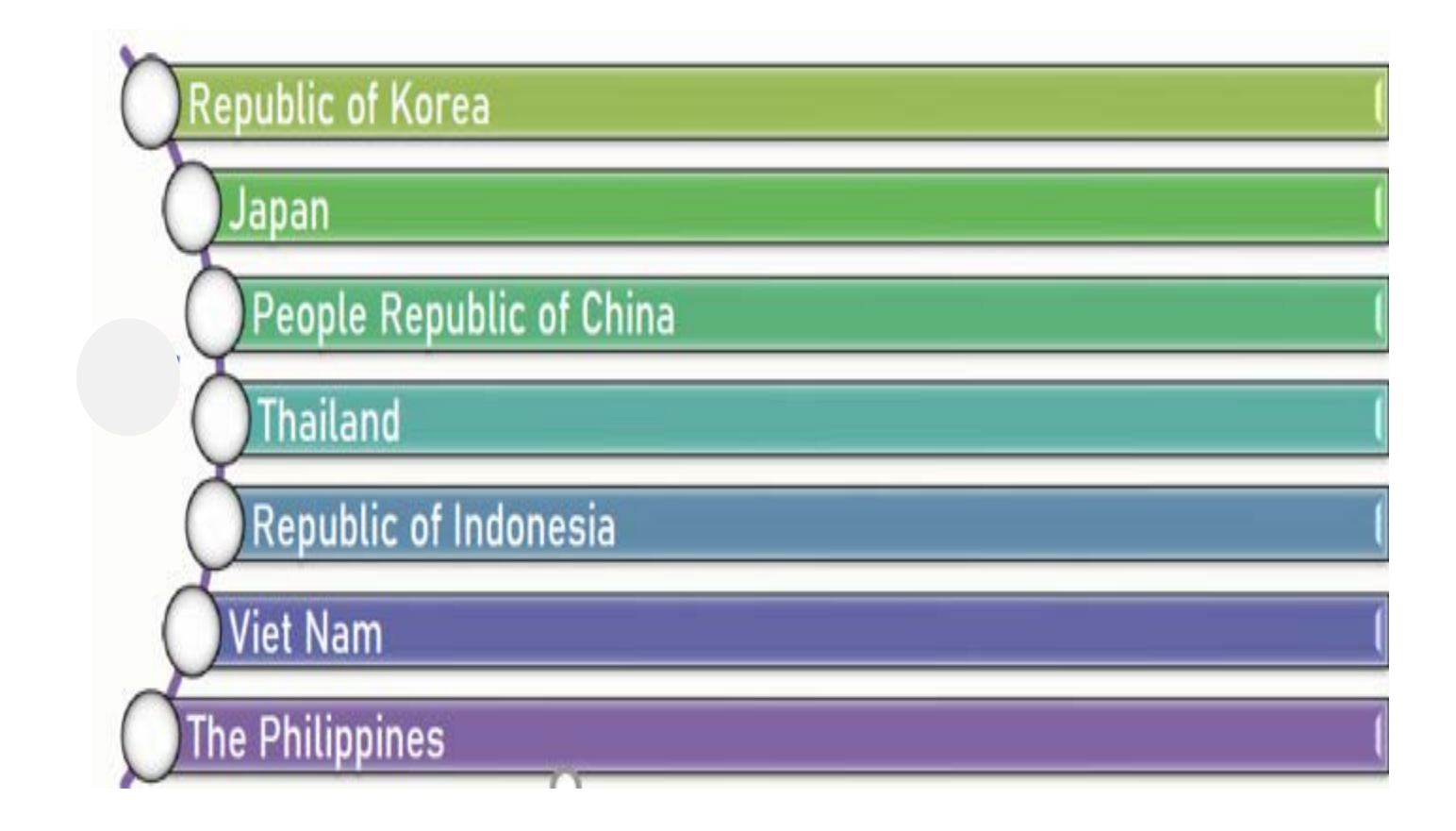

6

### ePCO TRANSACTION FLOW (where CA & CO submitted by same entity)

DAGANGNET A member of DNeX Group

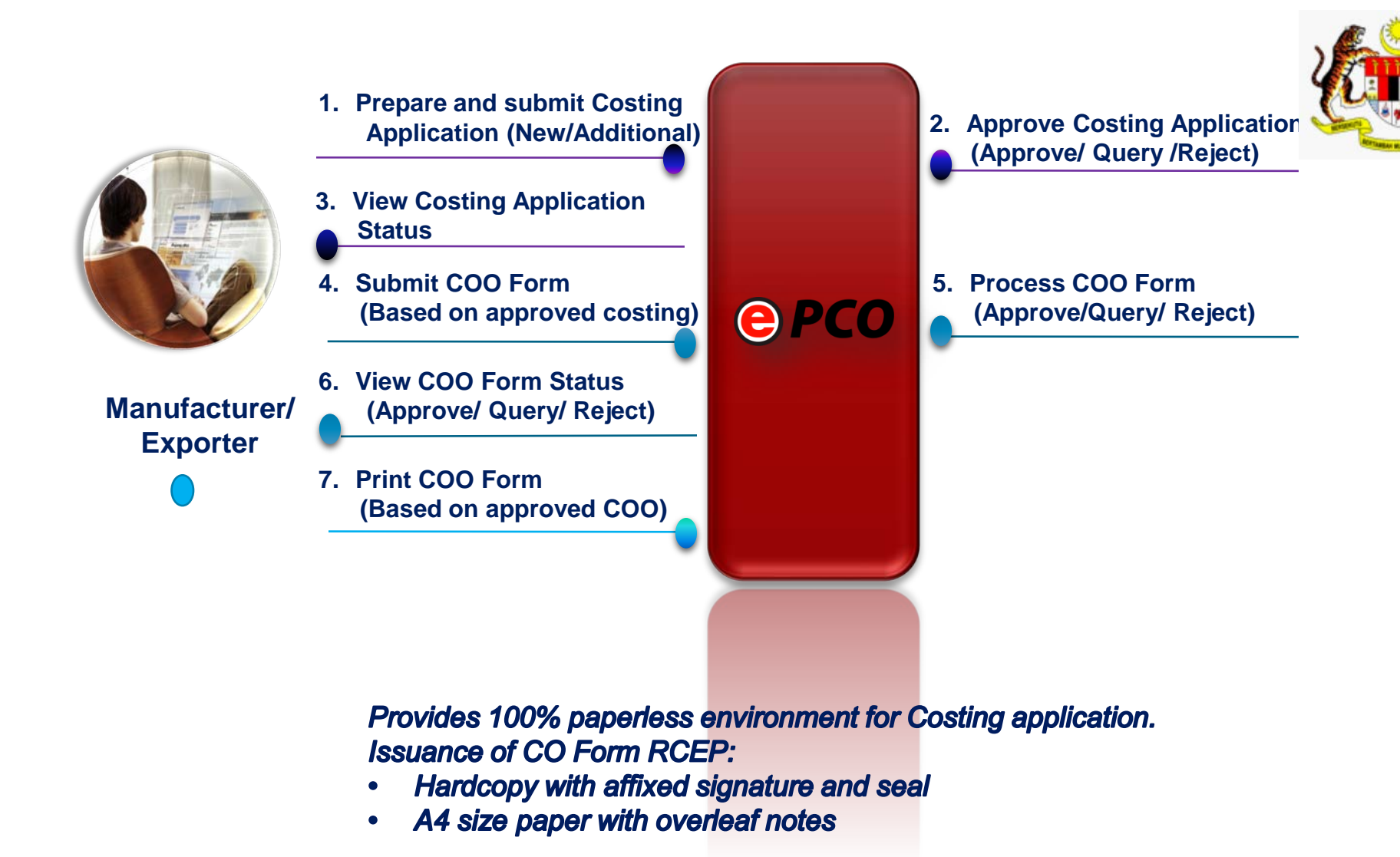

### **ePCO TRANSACTION FLOW**

(where CA & CO submitted by different entity / manufacturer to provides appointment letter of traders to DNT)

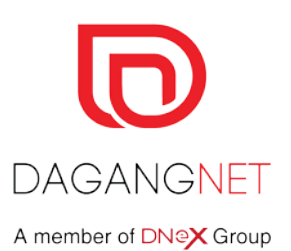

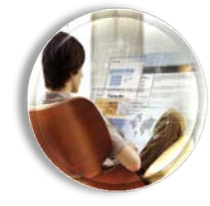

Manufacturer

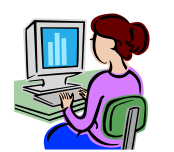

Assigned Exporter 1. Prepare and submit Costing Application (New/Additional)

3. View Costing Application Status and Assign Approved Costing to Preferred Exporters

4. Submit CO Form (Based on assigned costing)

6. View CO Form Status(Approve/ Query/ Reject)

7. Print CO Form (Based on approved CO) Approve Costing Application

 (Approve/ Query /Reject)

5. Process CO Form (Approve/Query/ Reject)

Provides 100% paperless environment for Costing application. Issuance of CO Form RCEP:

e PCO

- Hardcopy with affixed signature and seal
- A4 size paper with overleaf notes

8

# Login to ePCO

# https://newepco.dagangnet.com.my/dnex/login/

# Welcome to ePCO

The Electronic Preferential Certificate of Origin (ePCO) is a web-based Certificate of Origin application and approval system. It is an online document that certifies the country of origin of a particular product. The ePCO is intended solely to prove the origin of goods in order to satisfy customs or trade requirements. It can be used also as supporting documents for the issuance of corresponding Certificate of Origin by another authorized party. It provides other functions to users such as:

Online application of Cost Analysis and Preferential Certificate of Origin forms

 Online approval by authorized party (i.e. Ministry of International Trade and Industry-MITI)

Online enquiry of application status

# User Login

PASSWORD

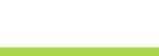

Sign In

This application has been certified to work well using Chrome Version 35 and above Internet Explorer 9 and above Mozilla Firefox 29 and above

Please ensure you are using the supported browsers. While the application may work using other browsers, we currently do not provide support for other browsers than the listed in the above

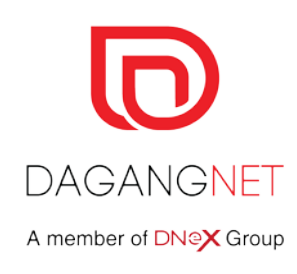

NEW 🐻

1

| Applica | ation Type 2                 | Scheme        |            |                  |                  |                  |             |    |
|---------|------------------------------|---------------|------------|------------------|------------------|------------------|-------------|----|
| Cost    | Analysis 👻                   | Please select |            |                  |                  | 4                | SUBMI       | Г  |
|         |                              | I             | Q          |                  |                  |                  |             |    |
|         |                              | AKFTA         |            |                  |                  |                  |             |    |
|         |                              | ATIGA         |            | 1                |                  |                  | 1           |    |
| No.     | View Details Assigned Office | GSP           | he         | Application Type | Application Case | Application Date | Trader Code | Со |
| 1       | View                         | MAFTA         | TA         | Cost Analysis    | NORMAL           |                  | 192825A     | S⊦ |
| 2       | View                         | MCFTA         | A          | Cost Analysis    | NORMAL           |                  | 192825A     | S⊦ |
| 3       |                              | MICECA        | •          | Cost Analysis    | NORMAL           |                  | 1028254     | SF |
| 5       | View                         | MJEPA         | <b>C</b>   | COSTAIIdiysis    | NORMAL           |                  | 192023A     | 0  |
| 4       | View                         | MNZFTA        |            | Cost Analysis    | NORMAL           |                  | 192825A     | S⊦ |
| 5       | View                         | MPCEPA        |            | Cost Analysis    | NORMAL           |                  | 192825A     | S⊦ |
|         |                              | MTFTA         |            |                  |                  |                  |             |    |
| 6       | View                         | 3 RCEP        | - A        | Cost Analysis    | NORMAL           |                  | 192825A     | S⊦ |
| 7       | View                         | MIT1032022000 | 0070 ACFTA | Cost Analysis    | NORMAL           |                  | 192825A     | S⊦ |

| Cost Analysis- RCEP [MITTI 123456789 sample ] |                            |        |
|-----------------------------------------------|----------------------------|--------|
| BACK TO MAIN                                  |                            |        |
| Company Details                               |                            | *      |
| Finished Product                              |                            | *      |
| Attached Document                             |                            | *      |
| Authorised Applicant                          |                            | *      |
| Declaration Details                           |                            | *      |
| Front page of CA                              | Update this application as | UPDATE |

• RCEP CA data entry different at Finished Product

| Draft 🔺               | UPDATE |
|-----------------------|--------|
| <u>।</u>              |        |
| Draft                 |        |
| Application Ready     |        |
| Application Submitted |        |

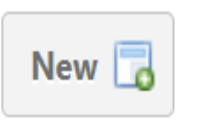

| No. | View Details | Finished Product ID | CA Ref | Tariff Code | Tariff Desc | Brand / Model |
|-----|--------------|---------------------|--------|-------------|-------------|---------------|
|     |              |                     |        |             |             |               |
|     |              |                     |        |             |             |               |
|     |              |                     |        |             |             |               |
|     |              |                     |        |             |             |               |

Note : 1 application can only have 5 finished products added Item highlighted in red does not fulfill the Origin Criteria %

| G Back        | Finished Product        | Raw Material              | Important!. Insert e               | xact tariff code   |            |             |
|---------------|-------------------------|---------------------------|------------------------------------|--------------------|------------|-------------|
| CHOOSE        | FROM APPROVED FINI      | SHED PRODUCT              |                                    |                    |            |             |
| Tariff Code   |                         | Tariff UOM                |                                    | Finished Product F | Ref. ID    |             |
|               |                         | Choose a UOM              | *                                  |                    |            |             |
| Remarks : K   | indly insert exact Tari | ff Code                   |                                    |                    |            |             |
| Note : To vie | w Custom Type, pleas    | e click to this hyperlink |                                    |                    |            |             |
| 4805301000    |                         |                           |                                    |                    | R          | ESET SEARCH |
|               |                         |                           |                                    |                    |            |             |
| No. Viev      | v Details Tariff Code   | Description               |                                    | UC                 | M          | Country     |
| 1             | Gelect 4805301000       | Coloured paper of a kind  | used for wrapping wooden match box | KG                 | <b>B</b> M |             |

#### CHOOSE FROM APPROVED FINISHED PRODUCT

#### Tariff Code

| 1 | ar | iff | U | 0 | Μ |
|---|----|-----|---|---|---|
|   |    |     |   |   |   |

4805301000

KGM - KILOGRAM

#### Finished Product Ref. ID

Ŧ

**Tariff Description** 

| Coloured pape | r of a kind use | ed for wrapping | wooden match box |
|---------------|-----------------|-----------------|------------------|
|---------------|-----------------|-----------------|------------------|

-

#### Brand / Model

#### Importing Country

| AUSTRALIA 🗙 BRUNEI DARUSSALAM 🗙 |  | KOREA X | LAO PDR 🗙 | NEW ZEALAND 🗙 | SINGAPORE X |
|---------------------------------|--|---------|-----------|---------------|-------------|
| THAILAND X VIET NAM X           |  |         |           |               |             |

#### Continue to complete the data entry of Finished Product

//

| <b>О</b> Ва       | ack Finis                      | hed Product                      | Raw Material                                  | ortant!. Insert exact tariff code |               |              |                |                  |
|-------------------|--------------------------------|----------------------------------|-----------------------------------------------|-----------------------------------|---------------|--------------|----------------|------------------|
| СНС               | OSE FROM A                     | APPROVED FIN                     | ISHED PRODUCT                                 |                                   |               |              |                |                  |
| Tariff C          | ode<br>000                     |                                  | Choose a UOM                                  | ;                                 | Finished Proc | luct Ref. ID |                |                  |
| Remari<br>Note :T | ks : Kindly in<br>o view Custo | sert exact Coo<br>om Type, pleas | de<br>se click to this <mark>hyperlink</mark> |                                   |               |              |                |                  |
| Code<br>02011     | 000                            |                                  |                                               |                                   |               |              | RESET          | SEARCH           |
| No.               | View Details                   | Code                             | Description                                   |                                   |               | UOM          | Country        | /                |
| 1                 | Select                         | 02011000                         | -Carcasses and half-carca                     | asses                             |               |              | INDON<br>JAPAN | ESIA,<br>, CHINA |

- Selection for Tariff code under Tariff Differentials
- TD Tariff code listed with no UOM Unit of Measurement

| Tariff Code                   | Tariff UOM                                                                                                    | Finished Product Ref. ID       |
|-------------------------------|----------------------------------------------------------------------------------------------------|--------------------------------|
| 2011000                       | Choose a UOM                                                                                                   | <b>▼</b>                       |
| riff Description              |                                                                                                    |                                |
| inished Product selected      | and a second second second second second second second second second second second second second second second |                                |
| inisileu i louuci selecieu    | corresponds to Tariff Differential for country:                                                                | HINA, INDONESIA                |
| -Carcasses and half-carcasses | corresponds to Tariff Differential for country: C                                                              | HINA, INDONESIA                |
| -Carcasses and half-carcasses | corresponds to Tariff Differential for country: C                                                              | HINA, INDONESIA                |
| -Carcasses and half-carcasses | corresponds to Tariff Differential for country:                                                                |                                |
| -Carcasses and half-carcasses | Finished Product selected                                                                                      | corresponds to                 |
| -Carcasses and half-carcasses | Finished Product selected<br>Tariff Differential for country: C                                                | corresponds to<br>intry:CHINA, |

- Pop up for Tariff Code under TD and the country/s appear
- Enter UOM Unit Of Measurement of the Finished Product

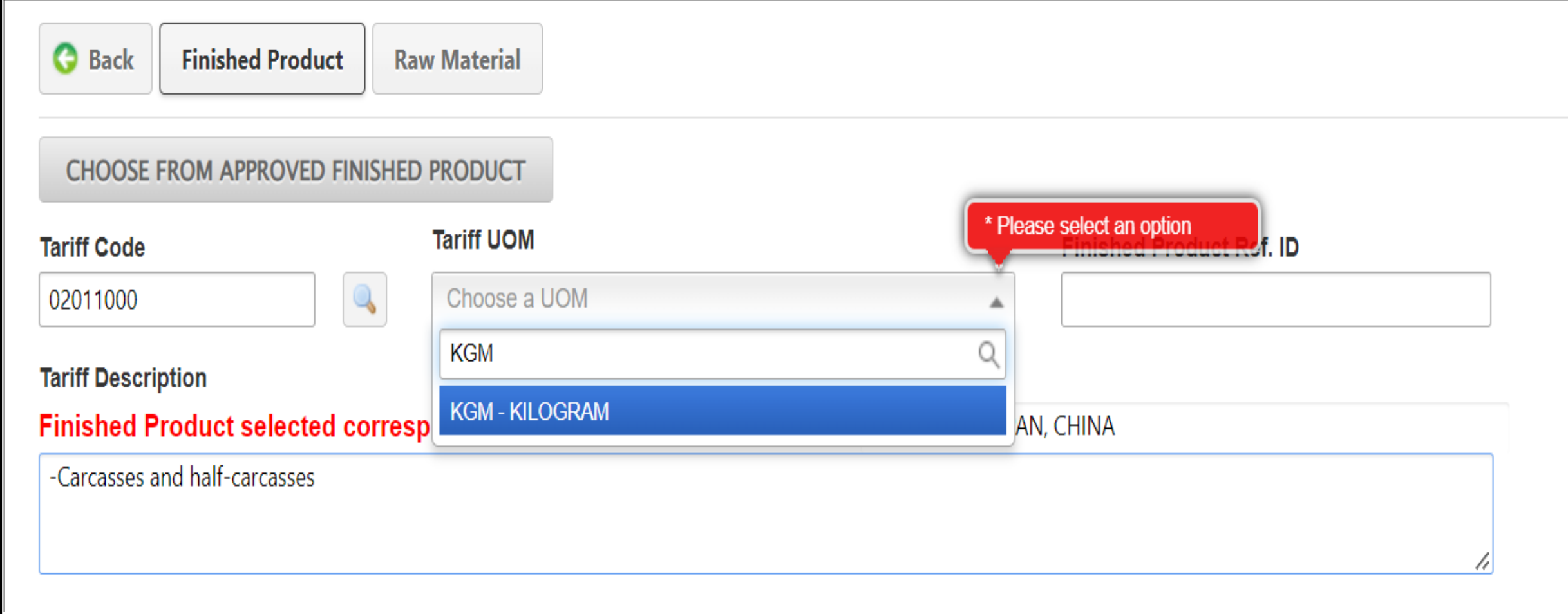

- Complete the Finished Product data entry to move to Raw Materials segment
- Other's data entry fields in FP segment are like another scheme in ePCO
- Click save when completed

#### Raw Material FAR-FRN-FP-220314-000570

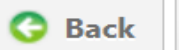

#### **Description of Raw Material**

| Supplier | Country of Origin |   | Group Country of Origin |   |  |
|----------|-------------------|---|-------------------------|---|--|
|          | Choose a Country  | - | Choose a Country        | ~ |  |
| IS Code  | Invoice No.       |   | Value (MYR)             |   |  |

SAVE FORM FILLER

| # | Туре | Description of Raw<br>Material | Country of Origin | HS Code      | Supplier      | Invoice No. | Country of Origin<br>(Group) | Value (MYR) | %        | Attached       | Action |
|---|------|--------------------------------|-------------------|--------------|---------------|-------------|------------------------------|-------------|----------|----------------|--------|
| 1 | Μ    | Colouring                      | THAILAND ^        | 1701910000 ^ | Thai Color Ir | TH123333    |                              | 300.0000    | 100.0000 | Attach<br>File | ⊜ □    |

- For the Raw Materials with originating from Indonesia, Myanmar and Philippines, please select Country Of Origin as Undetermined.
- Form Filler is available, please get it from eLearning Portal

| Sub Total - Local             | 0.0000   | 0.0000   |
|-------------------------------|----------|----------|
| Sub Total - Brunei Darussalam | 0.0000   | 0.0000   |
| Sub Total - Cambodia          | 0.0000   | 0.0000   |
| Sub Total - Lao PDR           | 0.0000   | 0.0000   |
| Sub Total - Singapore         | 0.0000   | 0.0000   |
| Sub Total - Thailand          | 300.0000 | 100.0000 |
| Sub Total - Viet Nam          | 0.0000   | 0.0000   |
| Sub Total - China             | 0.0000   | 0.0000   |
| Sub Total - Australia         | 0.0000   | 0.0000   |
| Sub Total - New Zealand       | 0.0000   | 0.0000   |
| Sub Total - Korea             | 0.0000   | 0.0000   |
| Sub Total - Japan             | 0.0000   | 0.0000   |
| Sub Total - RCEP              | 300.0000 | 100.0000 |
| Sub Total - Imported          | 0.0000   | 0.0000   |
| Sub Total                     | 300.0000 | 100.0000 |

|                                   | Value %  |          |
|-----------------------------------|----------|----------|
| Total Material Cost               | 300.0000 | 80.0000  |
| Labour Cost                       | 30.0000  | 8.0000   |
| Overhead Cost (Direct + Indirect) | 10.0000  | 2.6667   |
| Others Cost (If Available)        | 5.0000   | 1.3333   |
| Total Product Cost                | 345.0000 | 92.0000  |
| Profit                            | 30.0000  | 8.0000   |
| FOB Price                         | 375.0000 | 100.0000 |

#### TARIFF DIFFERENTIAL (TD) FOR LOCAL COSTING

| Sub Total - Local                 | 0.0000  | 0.0000  |
|-----------------------------------|---------|---------|
| Labour Cost                       | 30.0000 | 8.0000  |
| Overhead Cost (Direct + Indirect) | 10.0000 | 2.6667  |
| Other Cost                        | 5.0000  | 1.3333  |
| Local Process Costing             | 45.0000 | 12.0000 |

#### Remarks

Local - Raw Materials originating from Malaysia and must be supported with manufacturer's declaration letter Imported - Raw Materials originating from Non-RCEP Parties RCEP - Raw Materials originating from RCEP Parties using Form RCEP (Australia, Brunei Darussalam, Cambodia, China, Indonesia, Japan, Korea, Lao PDR, Myanmar, New Zealand, Philippines, Singapore, Thailand, Viet Nam)

- Continue data entry to enter Labour Cost, Overhead Cost, Other Cost (if available) and Profit
- Click UPDATE when completed

UPDATE

| No. | View Details | Finished Product ID      | CA Ref            | Tariff Code | Tariff Desc                       | Brand / Model           |          |
|-----|--------------|--------------------------|-------------------|-------------|-----------------------------------|-------------------------|----------|
| 1   | View         | FAR-FRN-FP-220304-000186 | MITTI032022000086 | 02011000    | -Carcasses and half-<br>carcasses | MANIS<br>SUPER<br>SWEET | <b>^</b> |
|     |              |                          |                   | 1           |                                   |                         | -        |
| •   |              |                          |                   |             |                                   | •                       |          |

| Manufacturer                          | Unit | Origin Criteria | Origin Criteria % | RCEP Country of Orig                                              | Origin Criteria % (if T                                                 | Importing Country                                                                       | Status      |
|---------------------------------------|------|-----------------|-------------------|-------------------------------------------------------------------|-------------------------------------------------------------------------|-----------------------------------------------------------------------------------------|-------------|
| SUPER WORLD<br>PRODUCE (M)<br>SDN BHD | KGM  |                 | 100               | NEW ZEALAND                                                       | 100                                                                     | AUSTRALIA, BRUNEI<br>DARUSSALAM, CHIN<br>PDR, MYANMAR, NEV<br>ZEALAND, PHILIPPIN<br>NAM |             |
| •                                     |      |                 |                   |                                                                   |                                                                         |                                                                                         | •           |
| Remarks                               |      |                 | Action<br>Delete  | <ul> <li>Scroll be<br/>information</li> <li>New Action</li> </ul> | oar to the right or<br>tion<br>dditional segmen<br>1. RCEP<br>2. Origin | left to view comp<br>t<br>Country of Origin<br>Criteria % (if TD)                       | olete<br>21 |
|                                       |      |                 | ×.                |                                                                   |                                                                         |                                                                                         |             |

# Cost Analysis- RCEP [ MITTI032022010008 ]

BACK TO MAIN

# Company Details Finished Product Attached Document Authorised Applicant

#### **Declaration Details**

#### LETTER OF INDEMNITY (FORMAL UNDERTAKING)

In consideration of the Ministry of International Trade and Industry from time to time granting or certifying Certificate of Origin or other documents. I / we hereby agree to accept and be bound by the Standard Rules for the issue of Certificate Of Origin, etc in force at the time of certification, of which I / we confirm having received a copy. Further that I / we will at all times keep the issuing body and its officials indemnified against any claims or demands whatsoever which may at any time be made against them, or any of them by reason of any fault, defect, omission or inaccuracy in the content of the Certificates or other documents, or in the manner of their issue, this indemnity being subjected to all statutory provisions to the contrary. In the event of requests which stem from a legitimate enquiry from someone in possession of statutory authority, e.g. Police, Inland Revenue & Customs or officials acting with authority of a Court Order, I / we hereby permit the issuing Body to allow direct access, under the power of statutory authority, to such commercial information as may be required as part of the enquiry.

- For submission of CA to MITI click the check box at the Letter of Indemnity (Formal Undertaking)
- At the "Update this application as" select Application Submitted
- Click UPDATE button

| Application Submitted | <b>^</b> | UPDATE |
|-----------------------|----------|--------|
|                       | Q        |        |
| Draft                 |          |        |
| Application Ready     |          |        |
| Application Submitted |          |        |
|                       |          |        |

Update this application as

© 2012 DAGANG NET TECHNOLOGIES SDN BHD

#### PLEASE CLICK HERE TO SEARCH

≽

NEW 🔂

| No. | View Details | Assigned Officer | Application ID    | Scheme | Application Type | Application Case | Application Date     | Trader Code | Со |
|-----|--------------|------------------|-------------------|--------|------------------|------------------|----------------------|-------------|----|
| 1   | View         |                  | MITTI032022010009 | RCEP   | Cost Analysis    | NORMAL           | 17-Mar-2022 12:09:23 | 192825A     | S⊦ |
| 2   | View         |                  | MITTI032022000790 | RCEP   | Cost Analysis    | NORMAL           | 16-Mar-2022 17:55:03 | 192825A     | S⊦ |
| 3   | View         |                  | MITTI032022000722 | RCEP   | Cost Analysis    | NORMAL           | 16-Mar-2022 01:32:20 | 192825A     | S⊦ |
| 4   | View         |                  | MITTI032022000720 | RCEP   | Cost Analysis    | NORMAL           | 16-Mar-2022 01:22:52 | 192825A     | S⊦ |
| 5   | View         |                  | MITTI032022000705 | RCEP   | Cost Analysis    | NORMAL           | 15-Mar-2022 23:23:53 | 192825A     | S⊦ |

| Status               | Endorsement No.       | Prepared Date        | Effective Date | Expiry Date |
|----------------------|-----------------------|----------------------|----------------|-------------|
| Application Approved | KL-202203-FRN-1928254 | 17-Mar-2022 12:01:02 | 17-Mar-2022    | 16-Mar-2024 |
| Application Approved | KL-202203-FRN-1928254 | 16-Mar-2022 17:51:58 | 16-Mar-2022    | 15-Mar-2024 |
| Application Approved | KL-202203-FRN-1928254 | 16-Mar-2022 01:29:46 | 16-Mar-2022    | 15-Mar-2024 |
| Application Approved | KL-202203-FRN-1928254 | 16-Mar-2022 01:19:36 | 16-Mar-2022    | 15-Mar-2024 |

Listing for CA application status

| No. | Date        | Time     | Action                | Response Desc. | User Type         | Response From |
|-----|-------------|----------|-----------------------|----------------|-------------------|---------------|
| 1   | 12-Mar-2022 | 21:24:05 | Application Submitted |                | PCO TRADER USER   |               |
| 2   | 12-Mar-2022 | 21:24:53 | Application Verified  |                | PCO MITI VERIFIER |               |
| 3   | 12-Mar-2022 | 21:25:43 | Application Approved  |                | PCO MITI CA/CO    |               |

I have read and understood the MITI Anti-Corruption Policy and the provisions of Section 17A of the ASPRM 2009.

• CA Approval transaction list view

# CA Approval Letter (sample)

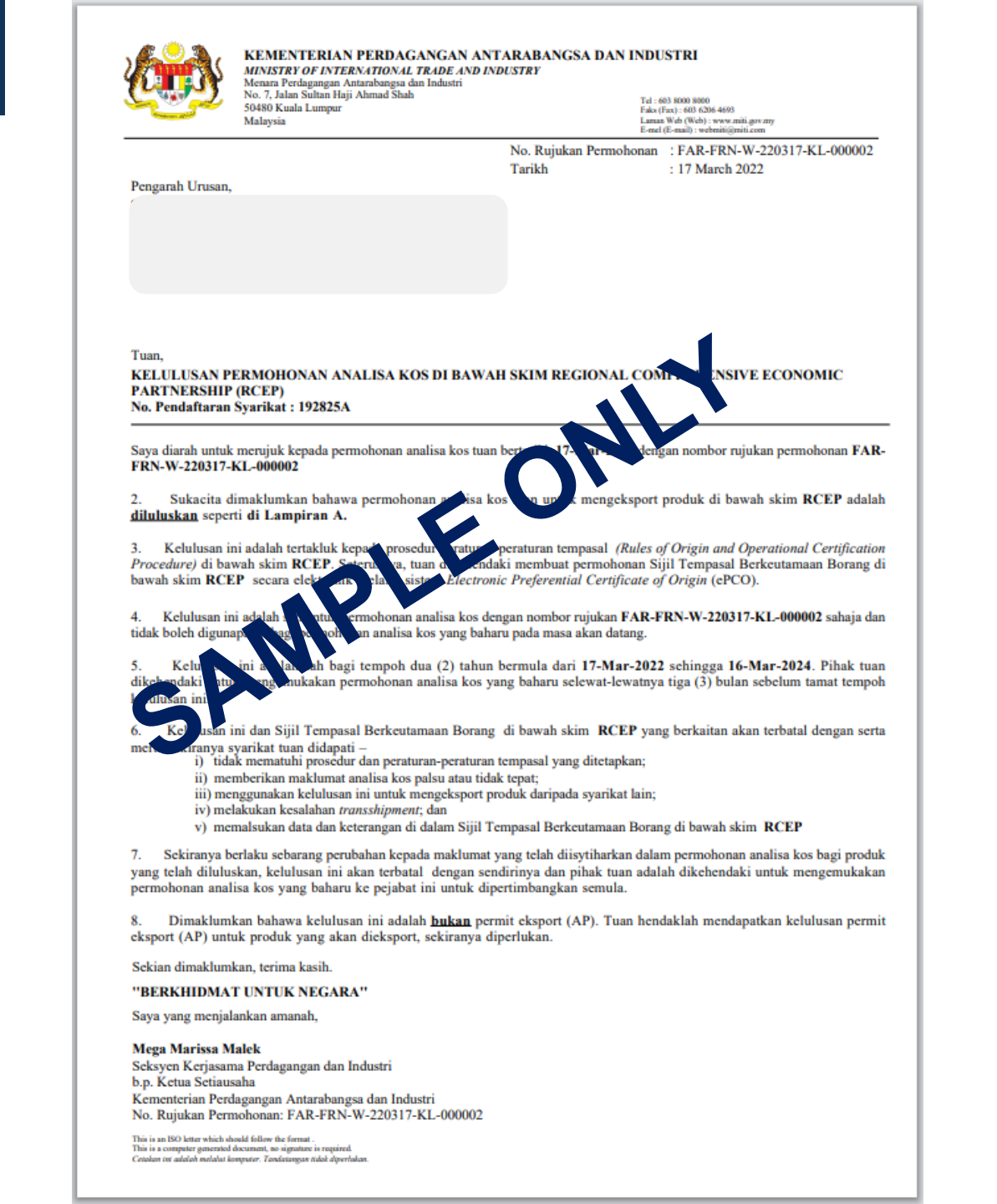

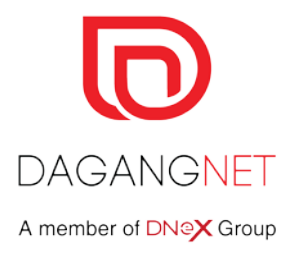

# CA / CAA / CO Transaction

| PLEASE CLICK HERE TO SEARCH |                                          | Scheme             |           |               |        |           | ≽                     |             |     |
|-----------------------------|------------------------------------------|--------------------|-----------|---------------|--------|-----------|-----------------------|-------------|-----|
|                             |                                          |                    |           | Please select |        | *         |                       |             |     |
| LISTING                     |                                          |                    |           | 1             |        | 9         |                       |             | ≽   |
|                             |                                          |                    |           | AKFTA         |        | •         |                       |             |     |
|                             |                                          |                    | _         | ATIGA         |        |           |                       | NEW         | 3   |
|                             | water of the second second second second | Contraction of the |           | GSP           |        | 1         | and the second second | _           |     |
| Application Type            | Scheme                                   |                    |           | MAFTA         |        |           |                       |             |     |
| Please select               | Please select                            |                    |           | MCFTA         |        |           |                       | SUBME       | r l |
| Q                           |                                          |                    |           | MICECA        |        | 1.000     |                       |             |     |
| Cost Analysis               |                                          |                    |           | MJEPA         |        | 1.000     |                       |             |     |
| Additional Brand / Model    |                                          |                    |           | MNZFTA        |        |           |                       |             | -   |
| Certificate of Origin       | Application ID                           | Scheme             | Applicat  | MPCEPA        |        | olicatio  | on Date               | Trader Code | Co  |
| ' View                      | MITTI032022010009                        | RCEP               | Cost A    | MTFTA         |        | Mar-20    | 022 12:09:23          | 192825A     | S⊦  |
| 2 View                      | MITTI032022000790                        | RCEP               | Cost An   | RCEP          |        | ✓ Mar-20  | 022 17:55:03          | 192825A     | SF  |
| 3 View                      | MITTI032022000722                        | RCEP               | Cost Anal | ysis          | NORMAL | 16-Mar-20 | 022 01:32:20          | 192825A     | SF  |

| CHOOSE FROM APPROVE | D FINISHED PRODUCT |                          |
|---------------------|--------------------|--------------------------|
| fariff Code         | Tariff UOM         | Finished Product Ref. ID |
|                     | Choose a UOM       |                          |
| Tariff Description  |                    |                          |
|                     |                    |                          |
|                     |                    |                          |

Click CHOOSE FROM THE APPROVED FINISHED PRODUCT

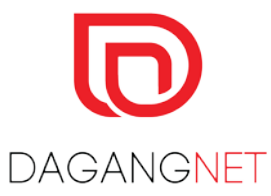

| G Ba                                                            | ack Finisł   | ned Product Raw Materi   | al                |             |                                              |                         |                                                      |
|-----------------------------------------------------------------|--------------|--------------------------|-------------------|-------------|----------------------------------------------|-------------------------|------------------------------------------------------|
| CHC                                                             | OSE FROM A   | PPROVED FINISHED PRODU   | ст                |             |                                              |                         |                                                      |
|                                                                 |              |                          |                   |             |                                              |                         | i anni si cui si si si si si si si si si si si si si |
| Tariff Code Tariff Description Manufacturer Finished Product ID |              |                          |                   |             |                                              | luct ID                 |                                                      |
| Endors                                                          | ement No     |                          |                   |             |                                              |                         | RESET SEARCH                                         |
| No.                                                             | View Details | Finished Product ID      | CARef             | Tariff Code | Tariff Desc                                  | Brand / Model           |                                                      |
| 1                                                               | Select       | FAR-FRN-FP-220301-000101 | MITTI032022000006 | 3920201000  | Biaxially oriented polypropylene (BOPP) film | SWEET<br>SUPER<br>MANIS |                                                      |

• Select finished product from the database

| 😋 Back                                   | Finished Product                                      | Raw Material                         |                                                                                        |                          |
|------------------------------------------|-------------------------------------------------------|--------------------------------------|----------------------------------------------------------------------------------------|--------------------------|
| CHOOSE                                   | FROM APPROVED FI                                      | NISHED PRODUCT                       |                                                                                        |                          |
| Tariff Code                              |                                                       | Tariff UOM                           |                                                                                        | Finished Product Ref. ID |
| 3920201000                               | )                                                     | 4L - MEGAB                           | YTE                                                                                    | FAR-FRN-FP-220301-000101 |
| Tariff Descri<br>Finished P<br>Biaxially | ption<br>Product selected of<br>oriented polypropyler | corresponds to Tar<br>ne (BOPP) film | Finished Product selected corresponds to<br>Tariff Differential for country:INDONESIA. |                          |
| Origin Criter                            | ria.                                                  |                                      |                                                                                        |                          |
| origin onter                             | ia                                                    |                                      |                                                                                        |                          |

• Pop Up for tariff code under Tariff Differentials appear if HS code TD Selected

#### Existing Brand / Model

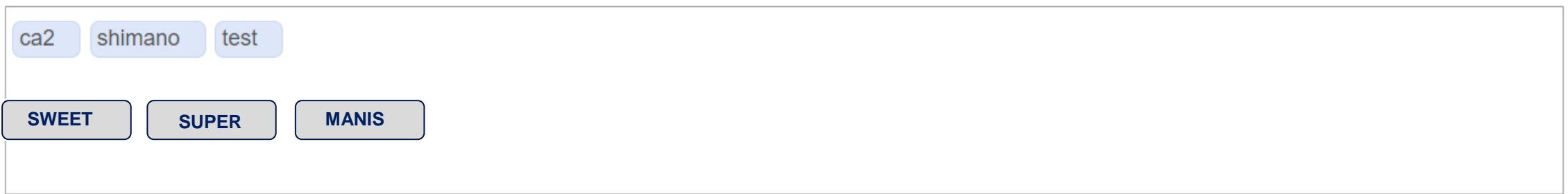

#### Brand / Model

#### Importing Country

| AUSTRALIA X BRUNEI DARUSSALAM X CHINA X | INDONESIA X JAPAN X CAMBODIA X KOREA X LAO PDR X MYANMAR X |  |
|-----------------------------------------|------------------------------------------------------------|--|
| NEW ZEALAND X PHILIPPINES X SINGAPORE X | THAILAND × VIET NAM ×                                      |  |

#### Approved Importing Country/Group

| AUSTRALIA   | BRUNEI DARUSSALA | MCHINA    | INDONESIA | JAPAN    | CAMBODIA | KOREA | LAO PDR | MYANMAR |  |
|-------------|------------------|-----------|-----------|----------|----------|-------|---------|---------|--|
| NEW ZEALAND | PHILIPPINES      | SINGAPORE | THAILAND  | VIET NAM |          |       |         |         |  |

• Enter the Brand / Model

# Cost Analysis- RCEP [ MITTI032022010008 ]

BACK TO MAIN

# Company Details \* Finished Product \* Attached Document \* Authorised Applicant \*

#### **Declaration Details**

#### LETTER OF INDEMNITY (FORMAL UNDERTAKING)

In consideration of the Ministry of International Trade and Industry from time to time granting or certifying Certificate of Origin or other documents. I / we hereby agree to accept and be bound by the Standard Rules for the issue of Certificate Of Origin, etc in force at the time of certification, of which I / we confirm having received a copy. Further that I / we will at all times keep the issuing body and its officials indemnified against any claims or demands whatsoever which may at any time be made against them, or any of them by reason of any fault, defect, omission or inaccuracy in the content of the Certificates or other documents, or in the manner of their issue, this indemnity being subjected to all statutory provisions to the contrary. In the event of requests which stem from a legitimate enquiry from someone in possession of statutory authority, e.g. Police, Inland Revenue & Customs or officials acting with authority of a Court Order, I / we hereby permit the issuing Body to allow direct access, under the power of statutory authority, to such commercial information as may be required as part of the enquiry.

- For submission of CA additional brand/model to MITI click the check box at the Letter of Indemnity (Formal Undertaking)
- At the "Update this application as" select Application Submitted
- Click UPDATE button

#### Update this application as

| Application Submitted | - | UPDATE |
|-----------------------|---|--------|
|                       | 9 |        |
| Draft                 |   |        |
| Application Ready     |   |        |
| Application Submitted |   |        |

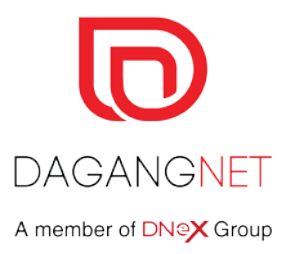

# Thank You

# Members of DNeX Group D SealNet GEN/X15 CC

DAGANGNET

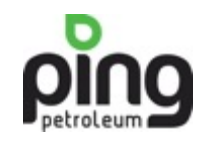

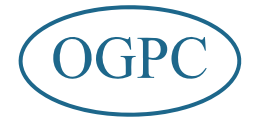

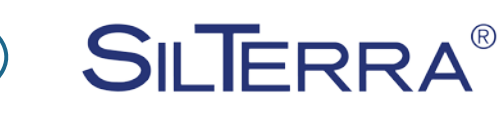

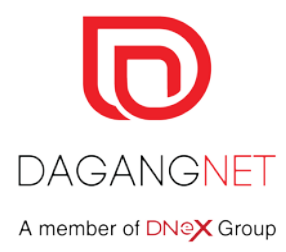

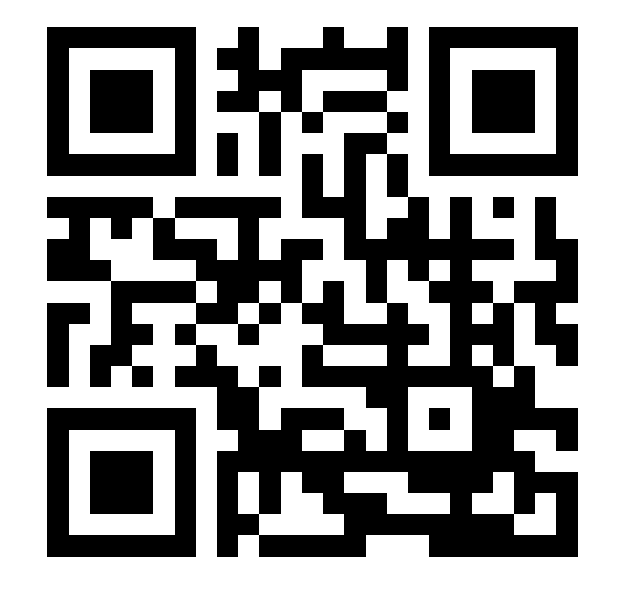

Dagang Net Technologies Sdn. Bhd.

Dagang Net Tower, Block 10 (A&B) Corporate Park, Star Central Lingkaran Cyberpoint Timur, Cyber 12 63000 Cyberjaya, Selangor, MALAYSIA. **T:** +603.8230.6900 **F:** +603.8230.6969 **Careline:** 1 300 133 133